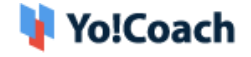

## Mailchimp API Key Setup Guide

Yo!Coach offers the functionality to automate system newsletters and enables your platform's users to subscribe to your newsletters. This functionality is facilitated through **Mailchimp** as third-party API support. To integrate the API, configure the system keys from the **Manage Settings** > **General Settings** > **Third Party API** section.

| Newsletter Subscription |                                                                  |                |
|-------------------------|------------------------------------------------------------------|----------------|
| Mailchimp Key           |                                                                  |                |
| Mailchimp List ID       | This Is The Mailchimp Application Key Used In Subscribe And Send | 1 Newsletters. |
| Mailchimp Server Prefix | Enter Mailchimp Server Prefix from your account                  |                |

To collect these keys, follow these steps:

- 1. Log in to your Mailchimp account. If you don't have one, visit <a href="https://mailchimp.com/">https://mailchimp.com/</a> to create a new account.
- 2. Once logged in, you are redirected to your Mailchimp account Dashboard. Click on the **Username** provided at the bottom-left corner which will open a drop-down list of options.

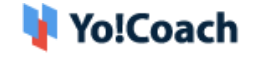

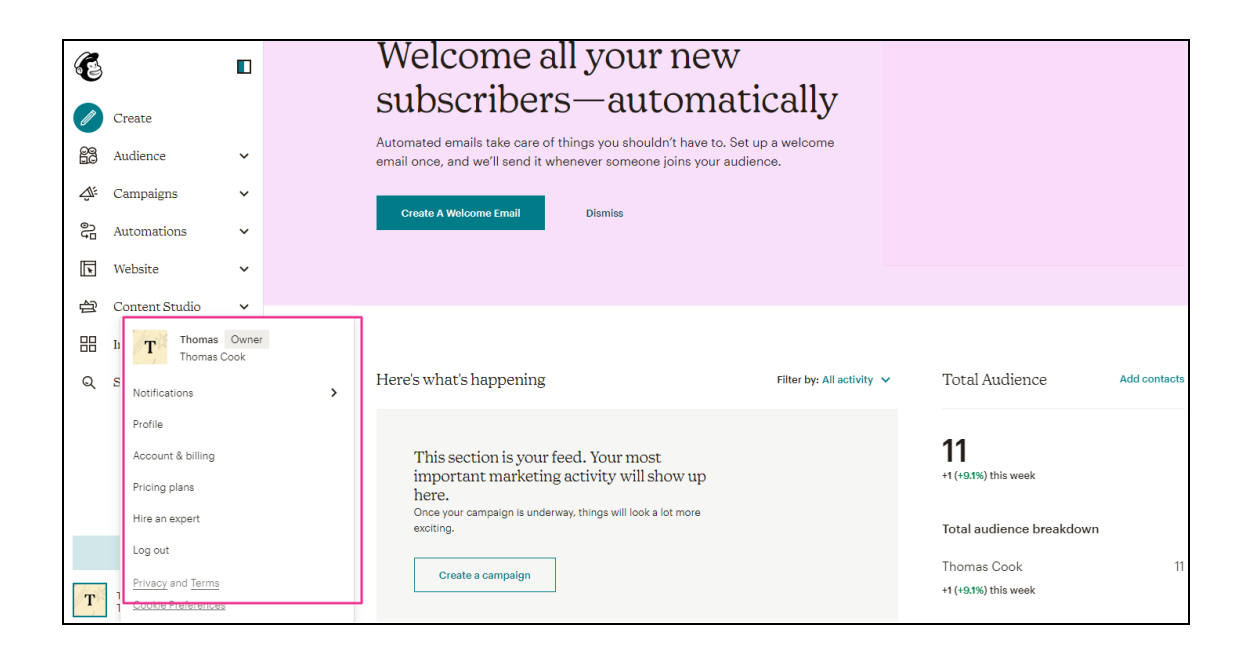

3. Click on Account & Billing and you are redirected to the Account & Billing settings page.

| Thomas Cook                                                      |                       |                                                                                       |             |
|------------------------------------------------------------------|-----------------------|---------------------------------------------------------------------------------------|-------------|
| Overview Settings • Billing • Extras •                           | Integrations Shop New | Plans                                                                                 |             |
| Free plan                                                        |                       |                                                                                       |             |
| Contacts                                                         | 11 of 2,000           | Sends                                                                                 | 0 of 10,000 |
| 1,989 contacts remaining on your selected plan<br>View audiences |                       | 10,000 sends remaining in your selected plan. Sends reset on Aug 9.<br>View campaigns |             |
| Account issues                                                   |                       |                                                                                       |             |
|                                                                  |                       |                                                                                       |             |
|                                                                  |                       | Ì                                                                                     |             |

4. Click on Extras and select API Keys from the dropdown.

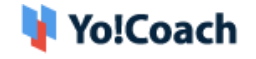

| Overview Settings + Billing +                               | Extras ∽ Integratio                      | ons Shop New | Plans                                                                                 |            |
|-------------------------------------------------------------|------------------------------------------|--------------|---------------------------------------------------------------------------------------|------------|
| Free plan<br><sup>Contacts</sup>                            | Referrals<br>API keys<br>Registered apps | 11 of 2,000  | Sends                                                                                 | 0 of 10,00 |
| 1,989 contacts remaining on your selected<br>View audiences | plan                                     |              | 10,000 sends remaining in your selected plan. Sends reset on Aug 9.<br>View campaigns |            |
| Account issues                                              |                                          |              |                                                                                       |            |
|                                                             |                                          | S            | )<br>ý                                                                                |            |

5. You are redirected to the API Keys page.

| API keys                                                                             |                                   |                                                                                                    |                                            |                                                                                                    |                                                                                         |                                           |
|--------------------------------------------------------------------------------------|-----------------------------------|----------------------------------------------------------------------------------------------------|--------------------------------------------|----------------------------------------------------------------------------------------------------|-----------------------------------------------------------------------------------------|-------------------------------------------|
| About the API                                                                        |                                   | Developing an app?                                                                                                    |                                            | Developer Tools                                                                                          |                                                                                         |                                           |
| The Mailchimp API makes it easy<br>to integrate Mailchimp's feature<br>applications. | y for programmers<br>s into other | Writing your own application that requir<br>other Mailchimp users' accounts? Checl<br><u>OAuth2 API documentation</u> , then registe | res access to<br>k out our<br>er your app. | Have a mobile app? Wan<br>contacts, and track cont<br>of code? Check out our<br>and then create a client | t to add, update,<br>act events in just<br><u>Mobile SDK Docu</u><br>key to get started | or tag<br>a few lines<br>mentation,<br>1! |
| Read The API Documentation                                                           |                                   | Register And Manage Your Apps                                                                                                    |                                            | Create A Client Key                                                                                      |                                                                                         |                                           |
| Your API keys<br>API keys provide full access to y<br>keeping API keys secure.       | our Mailchimp account,            | so keep them safe. <u>Tips on</u>                                                                                                    |                                            |                                                                                                    |                                                                                         |                                           |
| Created                                                                              | User                              | Label                                                                                                    | API key                                    |                                                                                                    | Status                                                                                  |                                           |
| Jun 29, 2021 2:35 am                                                                 | Thomas Cook (owner                | r) none set                                                                                                    | adaae7f6                                   | 0911266_7_ICE00u0708f                                                                                    | $\checkmark$                                                                            | ×                                         |
| Jun 28, 2021 8:33 am                                                                 | Thomas Cook (owner                | r) created by sandoup                                                                                                    | f44320b                                    | /of40bc6220bebd2b8v8                                                                                     |                                                                                         | ×                                         |
| Apr 09, 2021 9:53 am                                                                 | Thomas Cook (owner                | r) none set                                                                                                    | Cúpac                                      | Cb6e8b354miofdcee0                                                                                       |                                                                                         | ×                                         |

6. Click on Create A Key to create a new Mailchimp Key. Copy this API key. On your Yo!Coach panel, navigate through Manage Settings > General Settings > Third Party section. Paste the copied secret key in the Mailchimp Key field and click on Save Changes.

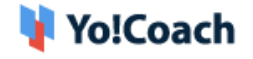

| Newsletter Subscription |                                                                               |
|-------------------------|-------------------------------------------------------------------------------|
| Mailchimp Key           |                                                                               |
| Mailchimp List ID       | This Is The Mailchimp Application Key Used In Subscribe And Send Newsletters. |
| Mailchimp Server Prefix | The Mailchimp Subscribers List ID.                                            |

7. Move back to your Mailchimp account and click on Audience from the top header of the page. Click All Contacts and you are redirected to the Audience page.

| E       |                                                             |   | Audience                                                                                                    |                     |                |      |
|---------|-------------------------------------------------------------|---|----------------------------------------------------------------------------------------------------|---------------------|----------------|------|
| 2<br>88 | Audience                                                    | ^ | Thomas Cook                                                                                                    | View Contacts       | Manage Audien  | ce ¥ |
|         | Audience dashboard                                          |   | This audience has 11 contacts. 11 of them are subscribers.                                                                                                    |                     |                |      |
|         | All contacts<br>Signup forms<br>Tags<br>Segments<br>Surveys |   | New ways to grow your audience with Mailchimp's mobile app<br>Now you can add contacts to your Mailchimp audience, no matter where you are. Easily scan informati<br>your address book directly, with new tools on the Mailchimp mobile app. See how it works. | ion from a business | card or import | ×    |
|         | Preferences center                                          |   |                                                                                                    |                     |                |      |
| Â:      | Inbox<br>Campaigns                                          | ~ | Induit the new QuickBooks Online Integration Automatically sync your QuickBooks Online customers and seles data to Mailchimp.                                                                                                    |                     | Connect        | ×    |
| e<br>P  | Automations                                                 | ~ |                                                                                                    |                     |                |      |
|         | Website                                                     | ~ |                                                                                                    |                     |                |      |

8. Click on Audience Name and Defaults.

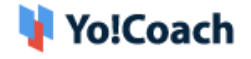

| Audience                                                                  |                                    |
|---------------------------------------------------------------------------|------------------------------------|
| Thomas Cook                                                               |                                    |
| Your audience has 11 contacts. 11 of these are subscribers.               |                                    |
|                                                                           |                                    |
| Overview Manage contacts • Add contacts • Signup forms Preferences center | Settings - Inbox Surveys Q         |
|                                                                           | Audience name and defaults         |
|                                                                           | GDPR fields and settings           |
| Filter by Tags View Segment V New Segment                                 | Publicity settings                 |
| ← Email Address First Name Last Name Address Phone Number                 | Audience fields and * MERGE * tags |
| 4                                                                         | Required email footer content      |
| avantika@dummyld.com >                                                    | API API                            |

9. You are redirected to the Audience Name and Campaign Defaults page. From this page, copy the Audience ID. Head over to your Yo!Coach account and navigate through, Manage Settings > General Settings > Third Party. Paste the previously copied audience ID in the Mailchimp List ID field and click on Save Changes.

| Audience                                                                                                    |                                                                                                    |
|----------------------------------------------------------------------------------------------------|----------------------------------------------------------------------------------------------------|
| Thomas Cook                                                                                                    |                                                                                                    |
| Your audience has 11 contacts. 11 of these are subscribers.                                                                                                    |                                                                                                    |
|                                                                                                    |                                                                                                    |
| Overview     Manage contacts     Add contacts     Signup forms     Prefe       Audience name and campaign default                                                                                                    | rences center Settings - Inbox Surveys Q<br>ts                                                                               |
| Overview Manage contacts • Add contacts • Signup forms Prefe<br>Audience name and campaign defau                                                                                                    | rences center Settings > Inbox Surveys Q<br>ts<br>Audience ID                                                                |
| Overview     Manage contacts     Add contacts     Signup forms     Prefe       Audience name     and campaign defaul     Audience name     Audience name | rences center Settings > Inbox Surveys Q<br>ts<br>Audience ID<br>Some plugins and integrations may request your Audience ID. |

10. To add the Mailchimp Server Prefix, refer to the URL after logging into the Mailchimp account. The first section on the URL text before the

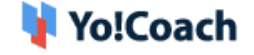

period(.) is your MailChimp prefix account. Copy this text from the URL field.

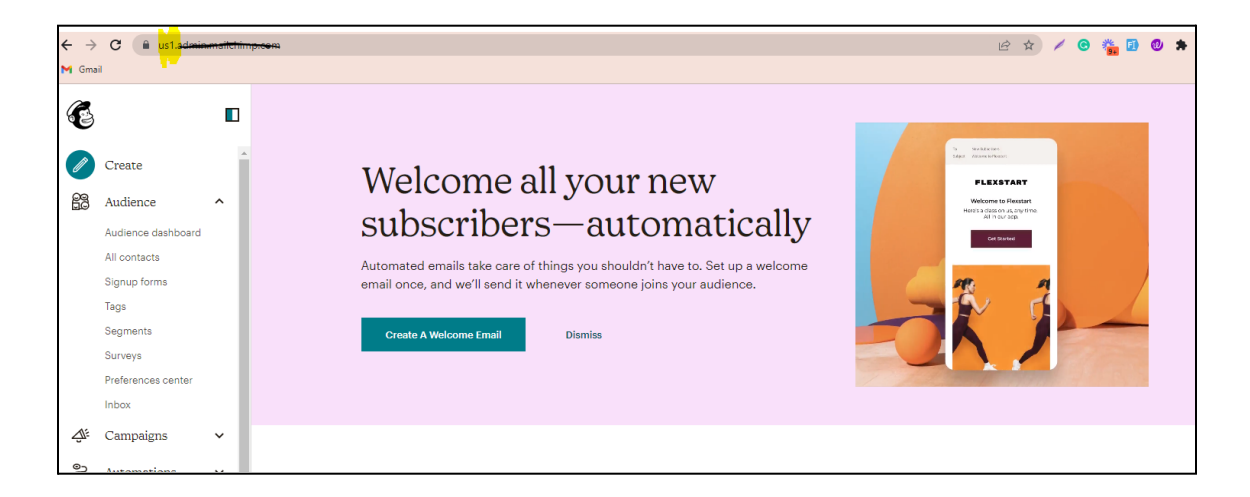

 From your Yo!Coach account, navigate through Manage Settings > General Settings > Third Party. Paste the previously copied URL text into the Mailchimp Server Prefix field and click on Save Changes.

| Newsletter Subscription |                                                                               |
|-------------------------|-------------------------------------------------------------------------------|
| Mailchimp Key           |                                                                               |
| Mailchimp List ID       | This Is The Mailchimp Application Key Used In Subscribe And Send Newsletters. |
| Mailchimp Server Prefix | Enter Mailchimp Server Prefix from your account                               |

Once all the steps are followed through, Mailchimp is successfully configured on your system.